# **PROFIBUS-DP**

Frequenzumrichter Unidrive SP und Commander SK über eine Siemens S7 SPS ansteuern

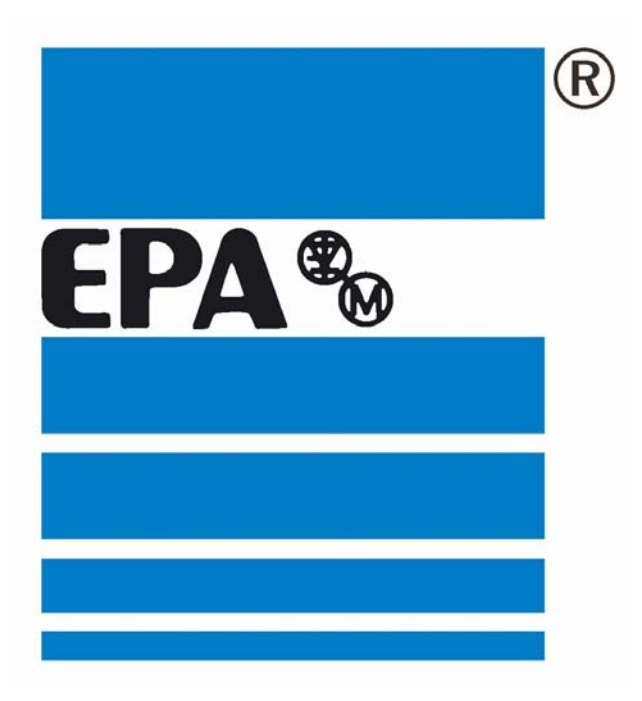

# Inhaltsverzeichnis:

|                                                     | Seite |
|-----------------------------------------------------|-------|
| Vorwort                                             | 2     |
| Software und Hardware                               | 2     |
| Parametrierung des SM-PROFIBUS-DP-Modul             | 2     |
| <ul> <li>Steckplatzabhängige Menüführung</li> </ul> | 2     |
| - Vorparametrierung                                 | 2     |
| Erläuterungen zu den Parametern                     | 3     |
| - Knotenadresse (Busadresse)                        | 4     |
| - Datenrate                                         | 4     |
| - Datenformat                                       | 4     |
| - Zuordnungsparameter                               | 5     |
| - Betriebsstatus                                    | 5     |
| - Speichern                                         | 5     |
| - Reset                                             | 5     |
| - Steuerwort                                        | 6     |
| - Statuswort                                        | 7     |
| Umgang mit dem Siemens SIMATIC Manager Step7 V5.2   | 8     |
| 1. Programm starten                                 | 8     |
| 2. Hardware konfigurieren                           | 11    |
| 3. GSD-Dateien installieren                         | 11    |
| 4. Profibus konfigurieren                           | 11    |
| 5. Daten in die SPS laden                           | 14    |
| - MPI-Bus konfigurieren                             | 14    |
| - CPU-Speicher urlöschen                            | 15    |
| 6. Variablentabelle erstellen                       | 16    |
| 7. IN- und OUT-Wörter konfigurieren                 | 17    |
| 8. Variablentabelle adressieren                     | 18    |
| 9. Symboltabelle erstellen                          | 20    |
| 10. Onlinemodus nutzen                              | 21    |

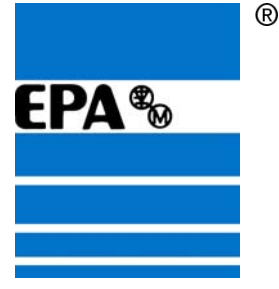

## Vorwort:

Diese Anleitung soll Ihnen Schritt für Schritt erklären, wie die Frequenzumrichter über den Profibus, mit Hilfe einer S7-SPS angesteuert werden können. Um die Beschreibungen der einzelnen Vorgänge zu verdeutlichen, kann hier nur auf eine spezielle Hard- und Software eingegangen werden. Abweichungen sind daher nicht ausgeschlossen. Für die Richtigkeit der gemachten Angaben wird von uns keine Haftung übernommen. Für Änderungs-/Verbesserungsvorschläge sind wir sehr dankbar, diese können Sie gerne per eMail an info@epa-antriebe.de senden. Wir wünschen Ihnen viel Erfolg bei der Inbetriebnahme und stehen für Rückfragen gerne zur Verfügung.

## Hardware:

SPS: Siemens S7 CPU 315-2 DP Frequenzumrichter: EPA Unidrive SP oder Commander SK Erweiterungsmodul: EPA SM-PROFIBUS-DP-Modul

Die Hardware-Konfiguration des SM-PROFIBUS-DP-Modul bitte der Betriebsanleitung SM-PROFIBUS-DP entnehmen.

## Software:

#### Programm: SIMATIC Manager STEP7 V5.2

Geräte-Stammdaten-Datei: Für die Kommunikation der SPS-Software mit dem Frequenzumrichter wird eine sog. **GSD-Datei** benötigt. Diese Datei wird von EPA zur Verfügung gestellt (CD-ROM).

## **Parametrierung SM-PROFIBUS-DP-Modul:**

#### Steckplatzabhängige Menüführung:

Der Frequenzumrichter besitzt ein entsprechendes Menü zum parametrieren des SM-PROFIBUS-DP-Moduls. Je nach dem in welchem Steckplatz sich das SM-PROFIBUS-DP-Modul befindet, ist ein anderes Menü vorgesehen.

#### Bei EPA Unidrive SP:

Steckplatz 1: Menü 15 Steckplatz 2: Menü 16 Steckplatz 3: Menü 17 ·

#### Bei EPA Commander SK:

Da nur ein Steckplatz vorhanden: Menü 15

Für das entsprechende Menü 15,16 oder 17, wird in dieser Anleitung deshalb immer "MM" verwendet.

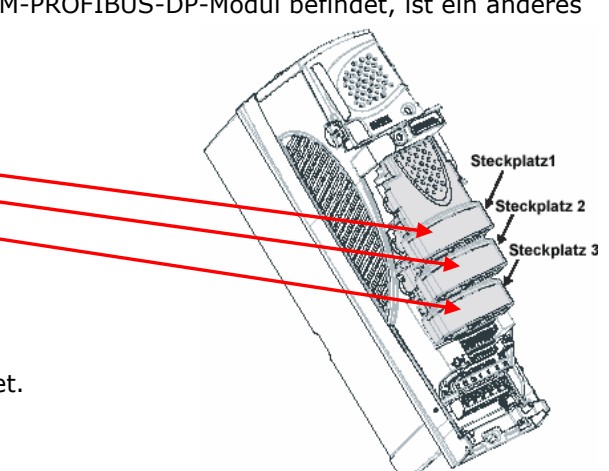

Telefon: 0700ANTRIEBE (EUR 0.12/min) UST ID DE 112816030 oder: 06181 9704-0 Telefax: 06181 9704-99 e-mail: info@epa-antriebe.de

HRB 3891 Hanau Geschäftsführer : Thorsten Pemsel Internet: www.epa-antriebe.de www.epa-filter.de

Frankfurter Volksbank BLZ 50190000 Konto 4401773318 BIC: FFVBDEFF IBAN: DE16501900004401773318 Sparkasse Hanau BLZ 50650023 Konto 37141900 BIC: HELADEF1HAN IBAN: DE83506500230037141900 Postbank Frankfurt BLZ 50010060 Konto 2448602

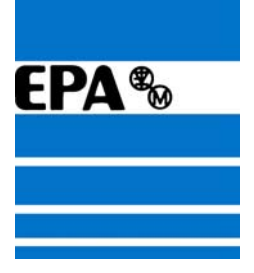

## Vorparametrierung:

| Parameter | Funktion                           | Standard | Beispiel-Parameter                         | Möglicher<br>Bereich | Zugang |
|-----------|------------------------------------|----------|--------------------------------------------|----------------------|--------|
| 0.05      | Sollwertauswahl                    | A1,A2    | 1 (Pr)                                     | 1 bis 5              | RW     |
| 6.43      | Steuerwort freigeben               | AUS (0)  | 1 (EIN)                                    | 0 bis 32767          | RW     |
| MM.03     | Busadresse                         | 126      | 10                                         | 0 bis126             | RW     |
| MM.05     | Datenformat                        | 4        | 4                                          | 0 bis 228            | RW     |
| MM.07     | Fehlerabschaltung                  | 200      | 0                                          | 0 bis 3000           | RW     |
| MM.10     | Zuordnungsparameter<br>IN-Kanal 0  | 1040     | 1040                                       | ab 0.0               | RW     |
| MM.11     | Zuordnungsparameter<br>IN-Kanal 1  | 2.01     | 5.01 bei Open Loop<br>3.02 bei Closed Loop | ab 0.0               | RW     |
| MM.20     | Zuordnungsparameter<br>OUT-Kanal 0 | 642      | 642 (Steuerwort)                           | ab 0.0               | RW     |
| MM.21     | Zuordnungsparameter<br>OUT-Kanal 1 | 121      | 121 (Festsollwert 1)                       | ab 0.0               | RW     |
| MM.00     | Speichern                          | 0        | 1000                                       | 0 bis 32767          | RW     |
| MM.32     | Reset SM-Modul                     | 0 (AUS)  | 1 (EIN), 0 (AUS)                           | 0 bis 1              | RW     |
| MM.06     | Betriebsstatus                     | N/A      | >=0                                        | -3 bis 9999          | RO     |
| MM.04     | Datenrate                          | N/A      | -1                                         | -1 bis 9             | RO     |

- 3 -

Für dieses Versuchs-Beispiel, bitte die Parameter auf die Werte in der Spalte Beispiel-Parameter einstellen (bei Zugang RW) und überprüfen (bei Zugang RO).

RO = Read Only = nur lesen; RW = Read/Write = lesen/schreiben

EP Antriebstechnik GmbH Vertrieb und Engineering Postfach 1333 D-63480 Bruchköbel Fliederstrasse 8 D-63486 Bruchköbel

Telefon: 0700ANTRIEBE (EUR 0,12/min) UST ID DE 112816030 oder: 06181 9704-0 Telefax: 06181 9704-99 e-mail: info@epa-antriebe.de

HRB 3891 Hanau Geschäftsführer : Thorsten Pemsel Internet: www.epa-antriebe.de www.epa-filter.de

Frankfurter Volksbank BLZ 50190000 Konto 4401773318 BIC: FFVBDEFF IBAN: DE16501900004401773318 Sparkasse Hanau BLZ 50650023 Konto 37141900 BIC: HELADEF1HAN IBAN: DE83506500230037141900

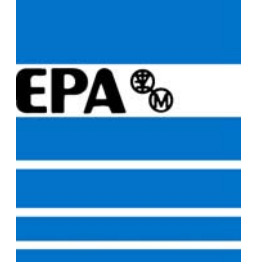

## Erläuterungen zu den Parametern:

#### Knotenadresse (Busadresse): Pr MM.03

Jedem Knoten in einem PROFIBUS-DP-Netzwerk muss eine eindeutige Knotenadresse zugewiesen werden. Mehrfachvergabe der gleichen Adresse, führt zu Fehlern. Eine Änderung der Knotenadresse wird nur nach einem Reset des SM-PROFIBUS-DP-Moduls wirksam. Bei ungültiger Knotenadresse wird Pr MM.03 mit 126 überschrieben und nach einem Reset als Knotenadresse übernommen.

#### Datenrate: Pr MM.04

| Pr MM.04 | Bit/s              |
|----------|--------------------|
| -1       | Automat. Erkennung |
| 0        | 12 M               |
| 1        | 6,0 M              |
| 2        | 3,0 M              |
| 3        | 1,5 M              |
| 4        | 500 k              |

| Pr MM.04 | Bit/s   |
|----------|---------|
| 5        | 187,5 k |
| 6        | 93,75 k |
| 7        | 45,45 k |
| 8        | 19,2 k  |
| 9        | 9,6 k   |

Im SM-PROFIBUS-DP-Modul wird die Datenrate des PROFIBUS-DP-Netzwerks automatisch erkannt, und die Datenrate wird mit der Netzwerkdatenrate synchronisiert. Eine Änderung des Parameters wirkt sich nicht auf die Datenrate aus. Aus diesem Grund wird die Datenrate vom PROFIBUS-DP-Master gesteuert. Durch Pr MM.04 wird die vom SM-PROFIBUS-DP-Modul erkannte Datenrate angezeigt. Durch den Wert "-1" wird angezeigt, dass vom SM-PROFIBUS-DP-Modul keine Aktivität in dem PROFIBUS-DP-Netzwerk erkannt wurde und dass der Beginn der Kommunikation durch den Master erwartet wird.

#### Datenformat: Pr MM.05

Das Standard-Datenformat (MM.05="4") besteht aus 4 zyklischen Daten-Wörtern (für IN und OUT jeweils 2 Kanäle).

Es können aber bis zu 32 zyklische IN- und OUT-Datenwörter (Peripheriewörter) konfiguriert werden. Falls auch nichtzyklische bzw. mehr als 4 zyklische Daten-Wörter benötigt werden, finden Sie Informationen in der Betriebsanleitung SM-PROFIBUS-DP-Modul.

#### Ein Zyklisches Wort besteht aus 32 Bit.

Für jedes "Zyklische Wort" wird also von Seiten der SPS ein Doppelwort (2 Datenwörter) benötigt, von denen aber nur das höherwertige Wort von Bedeutung ist (z.B. Übertragung des IN-Kanal  $0 \rightarrow$  PEW 256 und PEW 258, aber PEW 256 = "0").

Über Pr MM.05 wird eine voreingestellte Konfiguration aufgerufen (Blockzuordnung), die aber über Pr MM.11-MM.29 verändert werden können.

Jeder zyklische Datenkanal wird einem Parameter zugeordnet (Pr MM.10-29) Die nachfolgende Tabelle führt die Standardzuordnungen für MM.05="4" auf:

| Zyklisches Wort | Datenwort | Standard-Zuordnungsstatus          |
|-----------------|-----------|------------------------------------|
| IN-Kanal 0      | Wort 0, 1 | Pr 10,40, Statuswort               |
| IN-Kanal 1      | Wort 2, 3 | Pr 2.01, Drehzahlsollwert geändert |
| OUT-Kanal 0     | Wort 0, 1 | Pr 6.42, Steuerwort                |
| OUT-Kanal 1     | Wort 2, 3 | Pr 1.21, Festsollwert 1            |

Den Parameter für den IN-Kanal 1 (Pr MM.11) empfehlen wir auf Pr 5.01 (Istfrequenz) bei open loop bzw. auf Pr 3.02 bei closed loop zu ändern. Dies wurde aber bereits in den Vorparametrierungen berücksichtigt.

EP Antriebstechnik GmbH Vertrieb und Engineering Postfach 1333 D-63480 Bruchköbel Fliederstrasse 8 D-63486 Bruchköbel

Telefon: 0700ANTRIEBE (EUR 0,12/min) UST ID DE 112816030 oder: 06181 9704-0 Telefax: 06181 9704-99 e-mail: info@epa-antriebe.de

HRB 3891 Hanau Geschäftsführer : Thorsten Pemsel Internet: www.epa-antriebe.de www.epa-filter.de

Frankfurter Volksbank BLZ 50190000 Konto 4401773318 BIC: FFVBDEFF IBAN: DE16501900004401773318 Sparkasse Hanau BLZ 50650023 Konto 37141900 BIC: HELADEF1HAN IBAN: DE83506500230037141900 Postbank Frankfurt BLZ 50010060 Konto 2448602

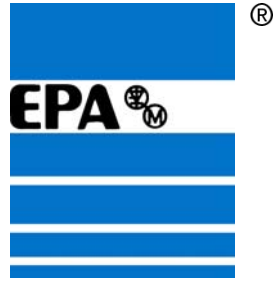

## Zuordnungsparameter: Pr MM.10 - MM.29

Der Sollwert für den Quell- oder Zielparameter wird im Zuordnungsparameter eingegeben. Für den IN-Kanal sind die Parameter MM.10 - MM.19 vorgesehen. Für den OUT-Kanal sind die Parameter MM.20 - MM.29 vorgesehen.

**IN/OUT-Daten** sind immer aus der Sicht des PROFIBUS-DP-Masters, also von der SPS zu sehen. IN-Daten werden vom Umrichter zur SPS gesendet (PEW=Peripherieeingangswort) OUT-Daten werden von der SPS zum Umrichter gesendet (PAW=Peripherieausgangswort).

Beispiel:

IN-Kanal 0 -> Pr MM.10 IN-Kanal 1 -> Pr MM.11 OUT-Kanal 0 -> Pr MM.20 OUT-Kanal 1 -> Pr MM.21

#### Betriebsstatus: Pr MM.06

Die Netzwerkaktivität kann im Betriebszustandsparameter Pr MM.06 überwacht werden. Bei erfolgreicher Kommunikation erscheint hier die Anzahl der zyklischen Datenmeldungen, die je Sekunde verarbeitet werden. Den Grund für einen Fehler finden Sie im Zuordnungsstatusparameter MM.49

| Pr MM.06 | Parameter                              | Beschreibung                                      |
|----------|----------------------------------------|---------------------------------------------------|
| >0       | Netzwerk betriebsbereit                | Anzahl verarbeiteter zykl. Meldungen pro Sekunde  |
| 0        | Betriebsbereit, keine Datenübertragung | Kurzzeitig –1 anschließend 0, dann hat Slave-/    |
|          |                                        | Master-Konfiguration keine Übereinstimmung        |
| -1       | Initialisiert korrekt                  | Kommunikation durch Master wird erwartet          |
| -2       | Interner Hardwarefehler                | Nach Aus- u. wieder Einschalten immer noch,       |
|          |                                        | dann eventuell Modul defekt                       |
| -3       | Konfigurationsfehler                   | Ungültige Einstellung der Konfigurationsparameter |

#### Speichern: Pr MM.00

Falls Parameter in einem erweitertem Menü geändert wurden (Menü > 0), werden die Änderungen nicht automatisch gespeichert. Um die Änderungen zu speichern, setzen Sie den Parameter 0.00 auf den Wert "1000" und drücken anschließend die rote Reset-Taste

#### Reset des SM-PROFIBUS-DP-Moduls: Pr MM.32

| Parameter | Standard | Mögliche Einstellung | Zugang |
|-----------|----------|----------------------|--------|
| MM.32     | 0 (AUS)  | 0 (AUS), 1 (EIN)     | RW     |

Bei Fehler in der Zuordnungskonfiguration oder wenn ein Netzwerkfehler erkannt wurde, wird möglicherweise eine Fehlerabschaltung durchgeführt.

Um eine Neuinitialisierung der aktualisierten Konfiguration durchzuführen, setzen Sie den Parameter MM.32 auf 1 (EIN). Er wird nach Abschluss der Reset-Sequenz automatisch auf 0 (AUS) zurückgesetzt.

EP Antriebstechnik GmbH Vertrieb und Engineering Postfach 1333 D-63480 Bruchköbel Fliederstrasse 8 D-63486 Bruchköbel

Telefon: 0700ANTRIEBE (EUR 0,12/min) UST ID DE 112816030 oder: 06181 9704-0 Telefax: 06181 9704-99 e-mail: info@epa-antriebe.de

HRB 3891 Hanau Geschäftsführer : Thorsten Pemsel Internet: www.epa-antriebe.de www.epa-filter.de

Frankfurter Volksbank BLZ 50190000 Konto 4401773318 BIC: FFVBDEFF IBAN: DE16501900004401773318 Sparkasse Hanau BLZ 50650023 Konto 37141900 BIC: HELADEF1HAN IBAN: DE83506500230037141900

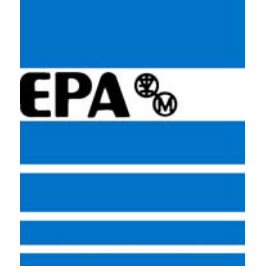

## **Steuer- und Statuswort**

#### Steuerwort: Pr 6.42

Mit dem Steuerwort kann der Umrichter über die SPS angesteuert werden. Die Steuerung des Umrichters kann mit einem Steuerwort als Hex- bzw. Dez-Wert, aber auch bitweise (32 Bit) erfolgen.

Das Steuerwort besteht aus 2 Datenwörtern (je 16 Bit), wobei nur das höherwertige Datenwort von Bedeutung ist. Das niederwertige Datenwort sollte auf "0" gesetzt werden!

In unserem Beispiel wird zum Starten des Umrichters das Peripherieausgangswort PAW 258 auf den Wert "387 dez" und das PAW 256 auf "0" gesetzt.

Zum Stoppen des Umrichters, setzen Sie im PAW 258 den Wert auf "129 dez" und den Wert im PAW 256 auf "0".

#### Steuerworteingabe als Dez- oder Hex-Wert

| Steuerwort<br>(Dez) | Steuerwort<br>(Hex) | Vorgang                                              |  |
|---------------------|---------------------|------------------------------------------------------|--|
| 0                   | 0                   | Steuerwort deaktiviert, Umrichter wird mit Terminal- |  |
|                     |                     | Steuerung betrieben                                  |  |
| 128                 | 80                  | Freigabe, Ausdrudeln                                 |  |
| 129                 | 81                  | Freigabe, Anhalten (Bremsen)                         |  |
| 387                 | 183                 | Freigabe, Rechtslauf, digitaler Drehzahlsollwert     |  |
| 393                 | 189                 | Freigabe, Linkslauf, digitaler Drehzahlsollwert      |  |
| 131                 | 83                  | Freigabe, Rechtslauf, analoger Drehzahlsollwert      |  |
| 137                 | 89                  | Freigabe, Linkslauf, analoger Drehzahlsollwert       |  |
| 133                 | 85                  | Freigabe, Tippen, Rechtslauf                         |  |
| 641                 | 281                 | Freigabe, Tippen, Linkslauf                          |  |
| 4096                | 1000                | Fehlerabschaltung                                    |  |
| 8320                | 2080                | Reset, Steuerung über Steuerwort aktiv               |  |
| 8192                | 2000                | Reset, Steuerung über Terminal-Steuerung aktiv       |  |

#### Steuerwort Bitfunktionen

| Bit | Funktion          | Beschreibung                                 | Starten     | Stoppen    |
|-----|-------------------|----------------------------------------------|-------------|------------|
|     |                   |                                              | "387 dez"   | "129 dez"  |
| 0   | Reglerfreigabe    | "1" Umrichter freigeben;                     | 1 ''        | 1 \\       |
|     |                   | "0" Umrichter sperren                        | <i>,,</i> 1 | <b>"</b> T |
| 1   | Rechtslauf        | ",1" Drehrichtung rechts; "0" Anhalten       | "1"         | "0"        |
| 2   | Tippen-Rechtslauf | "1" Tippen rechts                            | "0"         | "0"        |
| 3   | Linkslauf         | ",1" Drehrichtung links; "0" Anhalten        | "0"         | "0"        |
| 4   | Rechts-/Linkslauf | "1" Drehrichtung links;                      | 0"          | 0"         |
|     |                   | "0" Drehrichtung rechts                      | "0          | "0         |
| 5   | Start             | "1" Starten (mit Bit 1 und Bit 3)            | "0"         | "0"        |
| 6   | Kein Stop         | "1" Ansteuerlogic aktiv (Pr. 6.04 beachten)  | "0"         | "0"        |
| 7   | Auto              | "1" Steuerwort freigeben (Pr. 6.43 beachten) | "1"         | "1"        |
| 8   | Sollwertauswahl   | "1" Festsollwert 1 (Pr.1.21);                | 1"          | 0"         |
|     |                   | "0" Analogsollwert 1 (Pr. 1.36)              | <i>,,</i> 1 | "0         |
| 9   | Tippen-Linkslauf  | "1" Tippen links; "0" Anhalten               | "0"         | "0"        |
| 10  | -                 | Reserviert                                   | "0"         | "0"        |
| 11  | -                 | Reserviert                                   | "0"         | "0"        |
| 12  | Fehlerabschaltung | "1" Fehlerabschaltung auslösen               | "0"         | "0"        |
| 13  | Reset             | "1" Fehler quittieren / Reset                | "0"         | "0"        |
| 14  | Watchdog          | Für ext. Bedieneinheit reserviert            | "0"         | "0"        |
| 15  | -                 | Reserviert                                   | "0"         | "0"        |

Ausführliche Beschreibung finden Sie in der Betriebsanleitung SM-Profibus-DP unter dem Stichwort "Steuerwort".

#### 387 dez = 2# 0000\_0001\_1000\_0011

EP Antriebstechnik GmbH Vertrieb und Engineering Postfach 1333 D-63480 Bruchköbel Fliederstrasse 8 D-63486 Bruchköbel

Telefon: 0700ANTRIEBE (EUR 0,12/min) UST ID DE 112816030 oder: 06181 9704-0 Telefax: 06181 9704-99 e-mail: info@epa-antriebe.de

HRB 3891 Hanau Geschäftsführer : Thorsten Pemsel Internet: www.epa-antriebe.de www.epa-filter.de

#### 129 dez = 2# 0000\_0000\_1000\_0001

Frankfurter Volksbank BLZ 50190000 Konto 4401773318 BIC: FFVBDEFF IBAN: DE16501900004401773318 Sparkasse Hanau BLZ 50650023 Konto 37141900 BIC: HELADEF1HAN IBAN: DE83506500230037141900

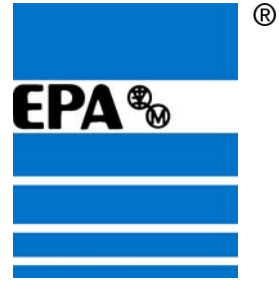

#### Statuswort: Pr 10.40

Mit dem Statuswort wird der Status von mehreren Funktionen des Umrichters an die SPS zurückgegeben. Die Auswertung des Statuswortes kann als Hex- bzw. Dez-Zahl, aber auch Bitweise erfolgen.

Das Statuswort besteht aus 2 Datenwörtern, wobei nur das höherwertige von Bedeutung ist. In unserem Beispiel wird das Peripherieeingangswort PEW 258 ausgelesen (PEW 256 sollte "0" sein).

| Bit | Parameter       | Beschreibung                        |  |
|-----|-----------------|-------------------------------------|--|
| 0   | Pr 10.01        | Umrichter betriebsbereit            |  |
| 1   | Pr 10.02        | Umrichter aktiv                     |  |
| 2   | Pr 10.03        | Nulldrehzahl                        |  |
| 3   | Pr 10.04        | Kleiner oder gleich Minimaldrehzahl |  |
| 4   | Pr 10.05        | Unterhalb Sollwert                  |  |
| 5   | Pr 10.06        | Drehzahl erreicht                   |  |
| 6   | Pr 10.07        | Oberhalb Sollwert                   |  |
| 7   | Pr 10.08        | Nennlaststrom erreicht              |  |
| 8   | Pr 10.09        | Stromgrenze aktiv                   |  |
| 9   | Pr 10.10        | Generatorischer Betrieb             |  |
| 10  | Pr 10.11        | Dyanamische Bremse aktiv            |  |
| 11  | Pr 10.12        | Alarm dynamische Bremse             |  |
| 12  | Pr 10.13        | Soll-Drehrichtung                   |  |
| 13  | Pr 10.14        | Ist-Drehrichtung                    |  |
| 14  | Pr 10.15        | Netzausfall                         |  |
| 15  | Nicht verwendet | Reserviert                          |  |

Ausführliche Beschreibung finden Sie in der Betriebsanleitung SM-Profibus-DP unter dem Stichwort "Statuswort".

Telefon: 0700ANTRIEBE (EUR 0.12/min) UST ID DE 112816030 oder: 06181 9704-0 Telefax: 06181 9704-99 e-mail: info@epa-antriebe.de

HRB 3891 Hanau Geschäftsführer : Thorsten Pemsel Internet: www.epa-antriebe.de www.epa-filter.de

Frankfurter Volksbank BLZ 50190000 Konto 4401773318 BIC: FFVBDEFF IBAN: DE16501900004401773318 Sparkasse Hanau BLZ 50650023 Konto 37141900 BIC: HELADEF1HAN IBAN: DE83506500230037141900

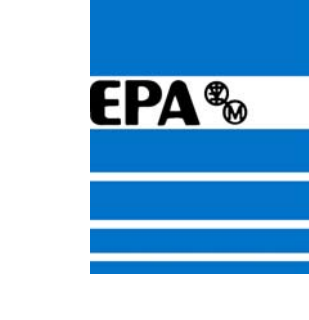

# Umgang mit dem Siemens SIMATIC Manager Step7 V5.2:

## 1. Programm starten

Starten Sie zu aller erst den SIEMENS SIMATIC Manager Step7 auf Ihrem PC bzw. PG.

Doppelklick auf dieses Desktop Icon, um das Programm zu starten.

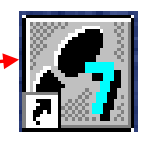

Erstellen Sie im SIMATIC Manager ein neues Projekt: Menü Datei-> Neu...

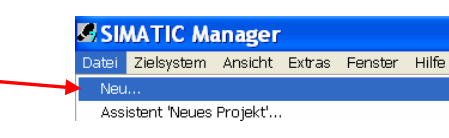

📕 In aktuelles Multiprojekt einfüger Ein neues Fenster sollte sich öffnen. Name: Тур: Geben Sie hier einen beliebigen Namen ein Profibus Projekt (z.B. "Profibus") und bestätigen Sie mit OK. Ablageort (Pfad) : C:\Siemens\Step7\s7proj Durchsuchen.. OK Abbrechen Hilfe

## 2. Hardware konfigurieren

| Fügen Sie in das Projekt die SIMATIC-300 Station ein:                          |                                                                                                    |  |  |
|--------------------------------------------------------------------------------|----------------------------------------------------------------------------------------------------|--|--|
| rugen sie in dus riejekt die striktrie soo station ein.                        | SIMATIC Manager - Profibus                                                                                |  |  |
| Drajakt anklickan (markiaran)                                                  | Datei Bearbeiten Einfügen Zielsystem Ansicht Extras Fenster                                               |  |  |
| Magii Eigfigeren Chalieren (IMATIC 200 Chalier                                 | 🗋 😂 🔡 🐖 Station 🔸 1 SIMATIC 400-Station                                                                   |  |  |
| Menu Einfugen-> Station-> SIMATIC 300-Station                                  | Subnetz 2 SIMATIC 300-Station                                                                             |  |  |
|                                                                                | Profibus - Programm > 3 SIMATIC H-Station                                                                 |  |  |
|                                                                                | 4 SIMATIC PC-Station                                                                                      |  |  |
|                                                                                | S7-Baustein 5 Andere Station                                                                              |  |  |
| Auf das Icon SIMATIC 300(1) doppelklicken,<br>um zur Hardware zu gelangen.     | SIMATIC Manager - Profibus<br>Datei Bearbeiten Einfügen Zielsystem Ansicht Extra<br>口窗 記録 法国家 麵 回 電 聖 正 莊 |  |  |
|                                                                                | Profibus C:\Siemens\Step/\s/proj\P                                                                        |  |  |
| Auf das Hardware Icon doppelklicken,<br>um die Anwendung HW-Konfig zu starten. | Profibus C:\SiemensiSiter7<br>Profibus<br>I SIMATIC 300(1)                                                |  |  |

EP Antriebstechnik GmbH Vertrieb und Engineering Postfach 1333 D-63480 Bruchköbel Fliederstrasse 8 D-63486 Bruchköbel

Telefon: 0700ANTRIEBE (EUR 0,12/min) UST ID DE 112816030 06181 9704-0 oder: Telefax: 06181 9704-99 e-mail: info@epa-antriebe.de

HRB 3891 Hanau Geschäftsführer : Thorsten Pemsel Internet: www.epa-antriebe.de www.epa-filter.de

Frankfurter Volksbank BLZ 50190000 Konto 4401773318 BIC: FFVBDEFF IBAN: DE16501900004401773318 Sparkasse Hanau BLZ 50650023 Konto 37141900 BIC: HELADEF1HAN IBAN: DE83506500230037141900 Postbank Frankfurt BLZ 50010060 Konto 2448602

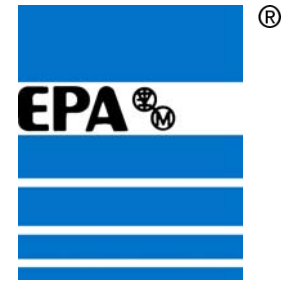

\_ D × HW Konfig - [SIMATIC 300(1) (Konfi 1.2 22 N? -PROFIBUS-DI SIMATIC 300 SIMATIC 400 SIMATIC PC Ba SIMATIC PC Sta ed Control 300/400 OFIBUS-DP-Slaves der SIMATIC S7, M7 und C7 zenitaler Aufbau)

In der Anwendung HW-Konfig, den Hardwarekatalog öffnen.

Wählen Sie im Hardwarekatalog auf der rechten Seite unter SIMATIC-300 -> RACK 300, die Profilschiene aus, dann auf Profilschiene doppelklicken.

Fenster mit einer Zwischen-Meldung kann mit OK bestätigt werden.

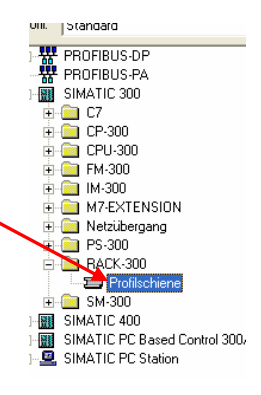

Nun öffnet sich ein zusätzliche Fenster, in das alle vorhandenen Harwareelemente per "Drag&Drop" eingefügt werden müssen (z.B. CPU, Netzteil, Ein-/Ausgangskarten).

| 😑 (0) U | R |
|---------|---|
| 1       |   |
| 2       |   |
| 3       |   |
| 4       |   |
| 5       |   |
| 6       |   |
| 7       |   |
| 8       |   |
| 9       |   |
| 10      |   |
| 11      |   |

EP Antriebstechnik GmbH Vertrieb und Engineering Postfach 1333 D-63480 Bruchköbel Fliederstrasse 8 D-63486 Bruchköbel

Telefon: 0700ANTRIEBE (EUR 0,12/min) UST ID DE 112816030 oder: 06181 9704-0 Telefax: 06181 9704-99 e-mail: info@epa-antriebe.de

HRB 3891 Hanau Geschäftsführer : Thorsten Pemsel Internet: www.epa-antriebe.de www.epa-filter.de

Frankfurter Volksbank BLZ 50190000 Konto 4401773318 BIC: FFVBDEFF IBAN: DE16501900004401773318 Sparkasse Hanau BLZ 50650023 Konto 37141900 BIC: HELADEF1HAN IBAN: DE83506500230037141900

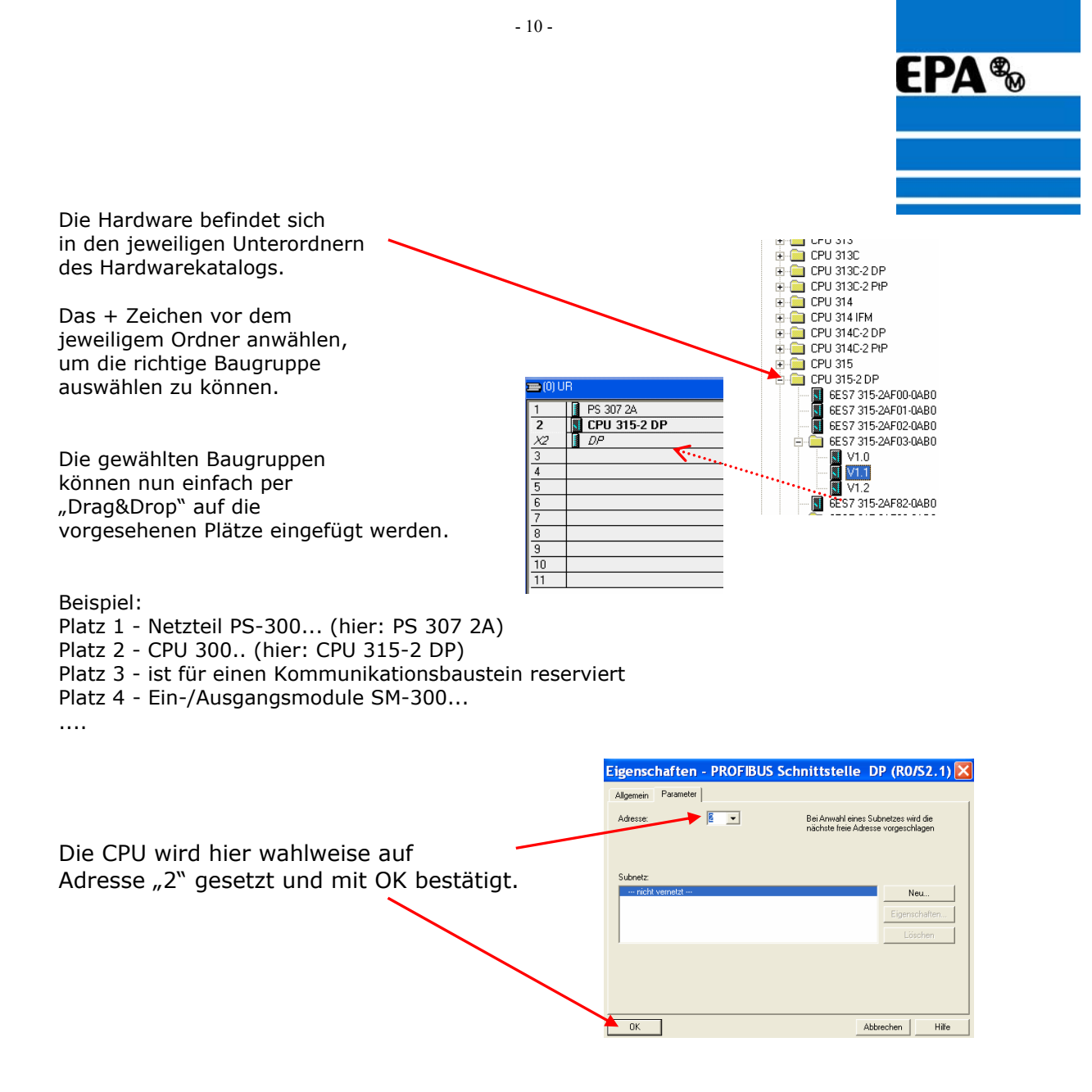

Durch Doppelklicken auf die jeweilige Hardware-Baugruppe, kann dessen Eigenschaft (Beschreibung, Adresse...) jederzeit eingesehen und verändert werden.

|                                          | Uhrzeitalarme Weckalarme Diagnose / Uhr Schutz Kommunikation<br>Aligemein Anlaud Zykkus / Taktmerker Remanenz Alarme                                                                                                    |
|------------------------------------------|----------------------------------------------------------------------------------------------------|
| Hier wird die Standardeinstellung        | Kuzbezeichnung CPU 3152 DP<br>Aubeisspeicher 64(8): 0.3mu/AWV. MPI- DP Anschluß (DP Muster<br>oder DP Sites) einkreisliger Aufbau bis 32 Baugrappen. Sende und<br>Englangsfähigkeit für direkten Datenaustauch. Aquidistanz, Roufing,<br>Fernisere VII. |
| volcist so belassen und mit ok bestatigt | BestelNt:/Fimware 6ES731524F030480/V1.1 Name: EU3155207                                                                                                    |
|                                          | Schwitstele<br>Typ: MPI<br>Advenue 2                                                                                                    |
|                                          | Vernetzt: Nein Eigenschaften                                                                                                    |
|                                          | < >                                                                                                    |
|                                          | OK Abbrechen Hille                                                                                                    |

EP Antriebstechnik GmbH Vertrieb und Engineering Postfach 1333 D-63480 Bruchköbel Fliederstrasse 8 D-63486 Bruchköbel 
 Telefon:
 0700ANTRIEBE
 (EUR 0. 12/min)

 oder:
 06181
 9704-0

 Telefax:
 06181
 9704-99

 e-mail:
 info@epa-antriebe.de

UST ID DE 112816030 HRB 3891 Hanau Geschäftsführer : Thorsten Pemsel Internet: www.epa-antriebe.de www.epa-filter.de Frankfurter Volksbank BLZ 50190000 Konto 4401773318 BIC: FFVBDEFF IBAN: DE16501900004401773318 Sparkasse Hanau BLZ 50650023 Konto 37141900 BIC: HELADEF1HAN IBAN: DE83506500230037141900 Postbank Frankfurt BLZ 50010060 Konto 2448602 BIC: PBNKDEFF IBAN: DE73500100600002448602

**X** 

Eigenschaften - CPU 315-2 DP - (RO/S2)

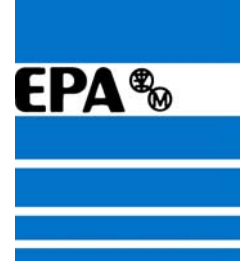

## 3. GSD-Dateien installieren

Um die GSD-Dateien für den Frequenzumrichter zu installieren gehen Sie wie folgt vor:

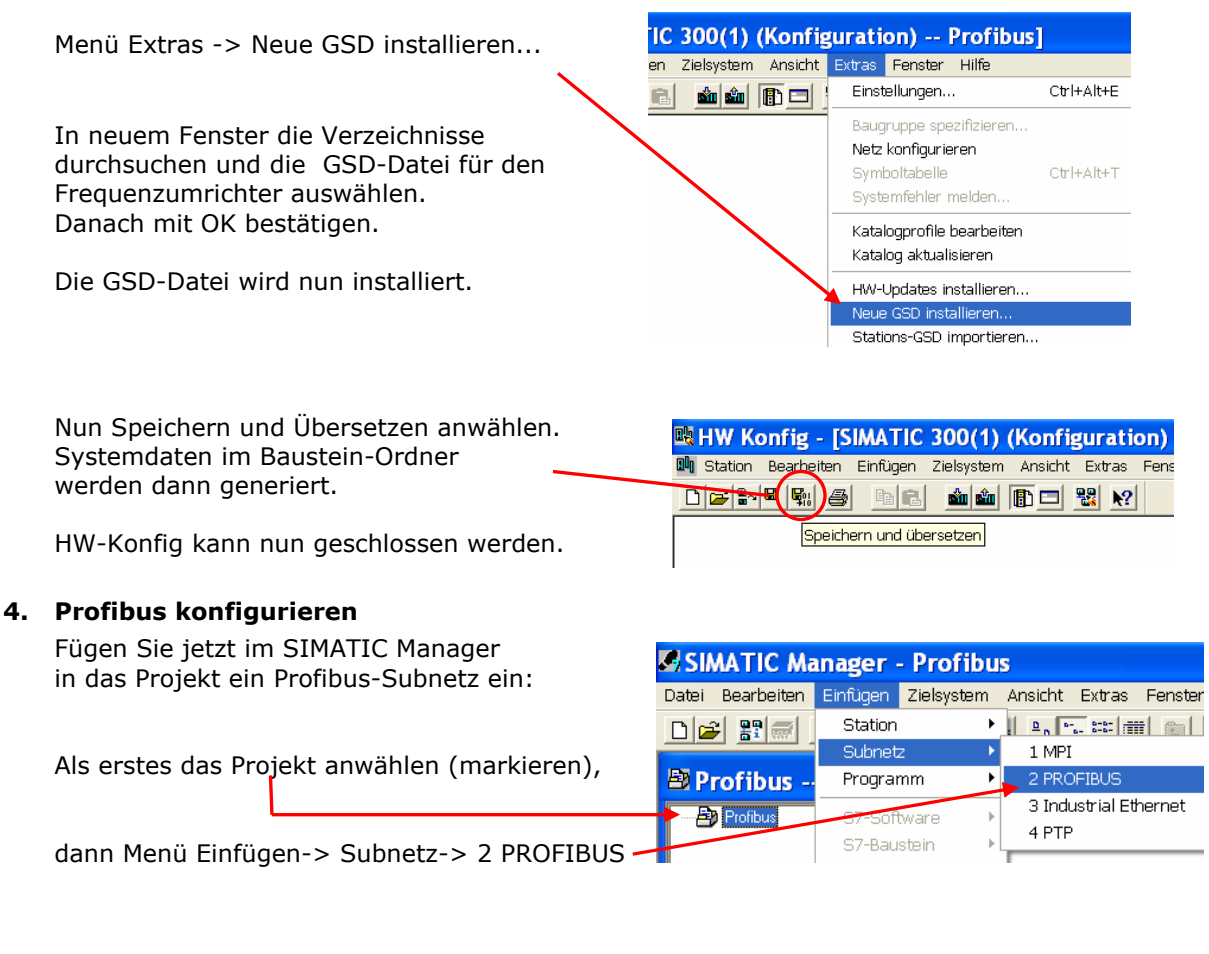

Auf das PROFIBUS(1) Icon doppelklicken, um die Anwendung NetPro zu starten.

| ATIC Manager - [Profibus              | C:\Siemens\Step7\s7proj\Pro |
|---------------------------------------|-----------------------------|
| ei Bearbeiten Einfügen Zielsystem Ans | sicht Extras Fenster Hilfe  |
| 1 22 🚿 🕺 🖻 🔒 🕒 🖳                      | 🔚 🧱 🏢 < Kein Filter >       |
| Profibus SIMATIC 300(1)               | MPI(1) PROFIBUS(1)          |

 Telefon:
 0700ANTRIEBE
 (EUR 0.12/min)

 oder:
 06181
 9704-0

 Telefax:
 06181
 9704-99

 e-mail:
 info@epa-antriebe.de

UST ID DE 112816030 HRB 3891 Hanau Geschäftsführer : Thorsten Pemsel Internet: www.epa-antriebe.de www.epa-filter.de Frankfurter Volksbank BLZ 50190000 Konto 4401773318 BIC: FFVBDEFF IBAN: DE16501900004401773318 Sparkasse Hanau BLZ 50650023 Konto 37141900 BIC: HELADEF1HAN IBAN: DE83506500230037141900

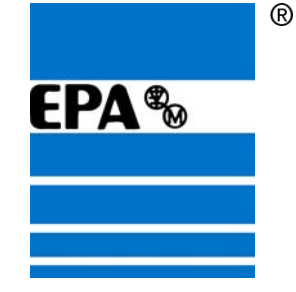

| 🗱 NetPro - [Profibus (Netz) C:\Programme\\Step7\s7proj",Profibus]                                                                             |                         |
|----------------------------------------------------------------------------------------------------|-------------------------|
| 😤 Netz Bearbeiten Einfügen Zielsystem Ansicht Extras Fennter Hilfe                                                                            | ļ.                      |
| 2 4 5 5 5 5 5 5 5 5 5 5 5 5 5 5 5 5 5 5                                                                                                    |                         |
| MPI(1) 1                                                                                                    | Auswahl der Netzobjekte |
| PROFIBUS(1)<br>PROFIBUS<br>2 2<br>2 2<br>4                                                                                                    |                         |
| Zur Anzeige der Verbindungstabelle selektieren Sie bitte eine verbindungsfähige<br>Baugruppe (CPU- EM-Baugruppe, OPC-Server oder Annlikation) |                         |

In der Anwendung NetPro die DP-Einheit anwählen bzw. markieren.

Danach die Ordner am rechten Rand öffnen (auf + Zeichen klicken), um den gewünschten Frequenzumrichter auszuwählen. Die Frequenumrichter sollten sich unter PROFIBUS-DP -> weitere FELDGERÄTE -> Antriebe befinden (wenn die GSD-Datei installiert wurde).

Nun das gewählte Gerät (hier "SP-DP" für EPA Unidrive SP bzw. "SK-DP" für EPA Unidrive SK) einfach nach links in das leere Feld ziehen.

| Ein neues Fenster sollte sich öffnen.<br>Dieses einfach mit Ja bestätigen. | Einfüg | ten von Netzobjekten. (2263:45)<br>In derselektieten Baugruppe ist noch kein.<br>DPMadersystem vorhanden. Soll ein neues angelegt<br>werden? |
|----------------------------------------------------------------------------|--------|----------------------------------------------------------------------------------------------------|
|                                                                            | Ja     | Nein                                                                                                    |

|                                                                                                    | Eigenschaften - PROFIBUS Schnittstelle DP (RO/S2.1) 🔀                                       |
|----------------------------------------------------------------------------------------------------|---------------------------------------------------------------------------------------------|
|                                                                                                    | Allgemein Parameter                                                                         |
| In dem nächsten Fenster für die PROFIBUS-DP-<br>Schnittstelle die gleiche Adresse anwählen,<br>die für die CPU gewählt wurde (hier 2). | Adesse 2 -<br>Hickhale Adesse: 126<br>Ubertragungsgeschwindigkeit: 1.5 Mär/s<br>Subertz<br> |
| Außerdem noch Profibus anwählen.                                                                                                    | Löschen                                                                                     |
|                                                                                                    | OK Abbrechen Hille                                                                          |

EP Antriebstechnik GmbH Vertrieb und Engineering Postfach 1333 D-63480 Bruchköbel Fliederstrasse 8 D-63486 Bruchköbel

Telefon: 0700ANTRIEBE (EUR 0,12/min) UST ID DE 112816030 oder: 06181 9704-0 Telefax: 06181 9704-99 e-mail: info@epa-antriebe.de

HRB 3891 Hanau Geschäftsführer : Thorsten Pemsel Internet: www.epa-antriebe.de www.epa-filter.de

Frankfurter Volksbank BLZ 50190000 Konto 4401773318 BIC: FFVBDEFF IBAN: DE16501900004401773318 Sparkasse Hanau BLZ 50650023 Konto 37141900 BIC: HELADEF1HAN IBAN: DE83506500230037141900 Postbank Frankfurt BLZ 50010060 Konto 2448602 BIC: PBNKDEFF IBAN: DE73500100600002448602

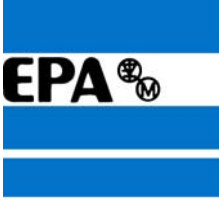

Die Bus-Adresse für denn gewählten Frequenzumrichter wird hier nun wahlweise auf "10" eingestellt und anschließend mit OK bestätigt. Diese Bus-Adresse wurde bereits zu Anfang im Parameter MM.03 des Umrichters festgelegt.

| Eigenschaften - PROFIBUS Schnittstelle SK-DP |            |          |
|----------------------------------------------|------------|----------|
| Allgemein Parameter                          |            |          |
| Adresse:                                     |            |          |
| Übertragungsgeschwindigkeit: 1.5 Mbit/s      |            |          |
| Subnetz:                                     | _          |          |
| nicht vernetzt<br>PROFIBUS(1) 1.5 Mbit/s     | 1          | leu      |
|                                              | Eigen      | schaften |
|                                              | Là         | ischen   |
|                                              |            |          |
|                                              |            |          |
|                                              |            |          |
|                                              |            |          |
|                                              | bhrachan [ | 1.136-   |

Um die Bus-Adresse zu einem späteren Zeitpunkt erneut zu ändern, gehen Sie so vor:

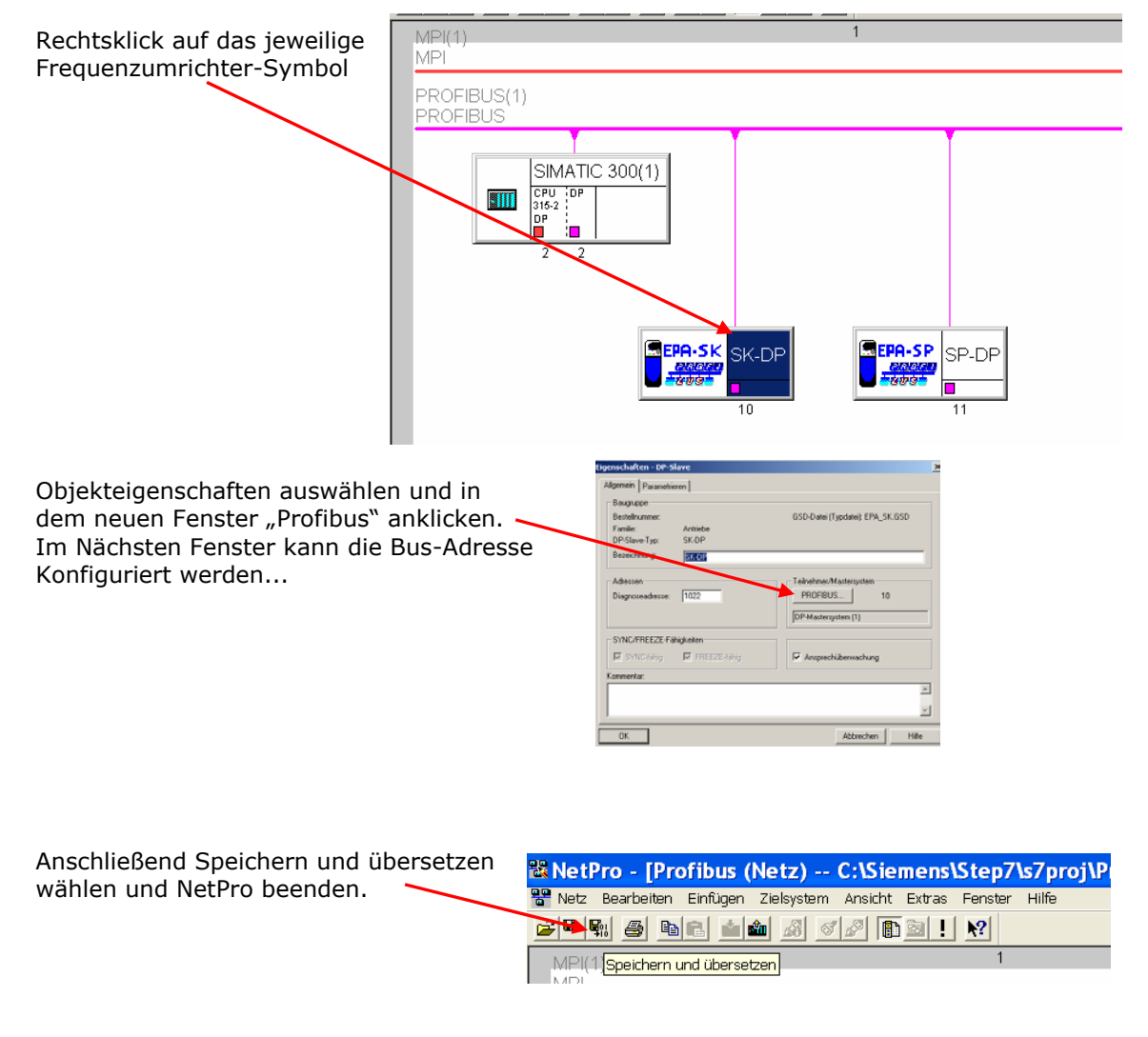

EP Antriebstechnik GmbH Vertrieb und Engineering Postfach 1333 D-63480 Bruchköbel Fliederstrasse 8 D-63486 Bruchköbel

Telefon: 0700ANTRIEBE (EUR 0.12/min) UST ID DE 112816030 oder: 06181 9704-0 Telefax: 06181 9704-99 e-mail: info@epa-antriebe.de

HRB 3891 Hanau Geschäftsführer : Thorsten Pemsel Internet: www.epa-antriebe.de www.epa-filter.de

Frankfurter Volksbank BLZ 50190000 Konto 4401773318 BIC: FFVBDEFF IBAN: DE16501900004401773318 Sparkasse Hanau BLZ 50650023 Konto 37141900 BIC: HELADEF1HAN IBAN: DE83506500230037141900 Postbank Frankfurt BLZ 50010060 Konto 2448602 BIC: PBNKDEFF IBAN: DE73500100600002448602

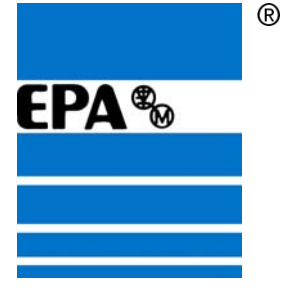

## 5. Daten in die SPS laden

Um die Daten in die SPS zu laden, müssen SPS und PC/PG über einen speziellen S7-Adapter verbunden sein. Der Adapter ist an der seriellen COM-Schnittstelle des PC/PG sowie an der SPS zu kontaktiert.

Die CPU muss vor dem Übertragen mit Spannung versorgt werden und auf RUN-P gestellt sein. Gegebenenfalls sollte die CPU der SPS Urgelöscht werden.

Die Profibusleitung sollte auch bereits mit der SPS und dem Frequenzumrichter kontaktiert sein. Achten Sie bitte auf die Abschlusswiderstände am ersten und am letzten Gerät des PROFIBUS-DP-Netzwerks.

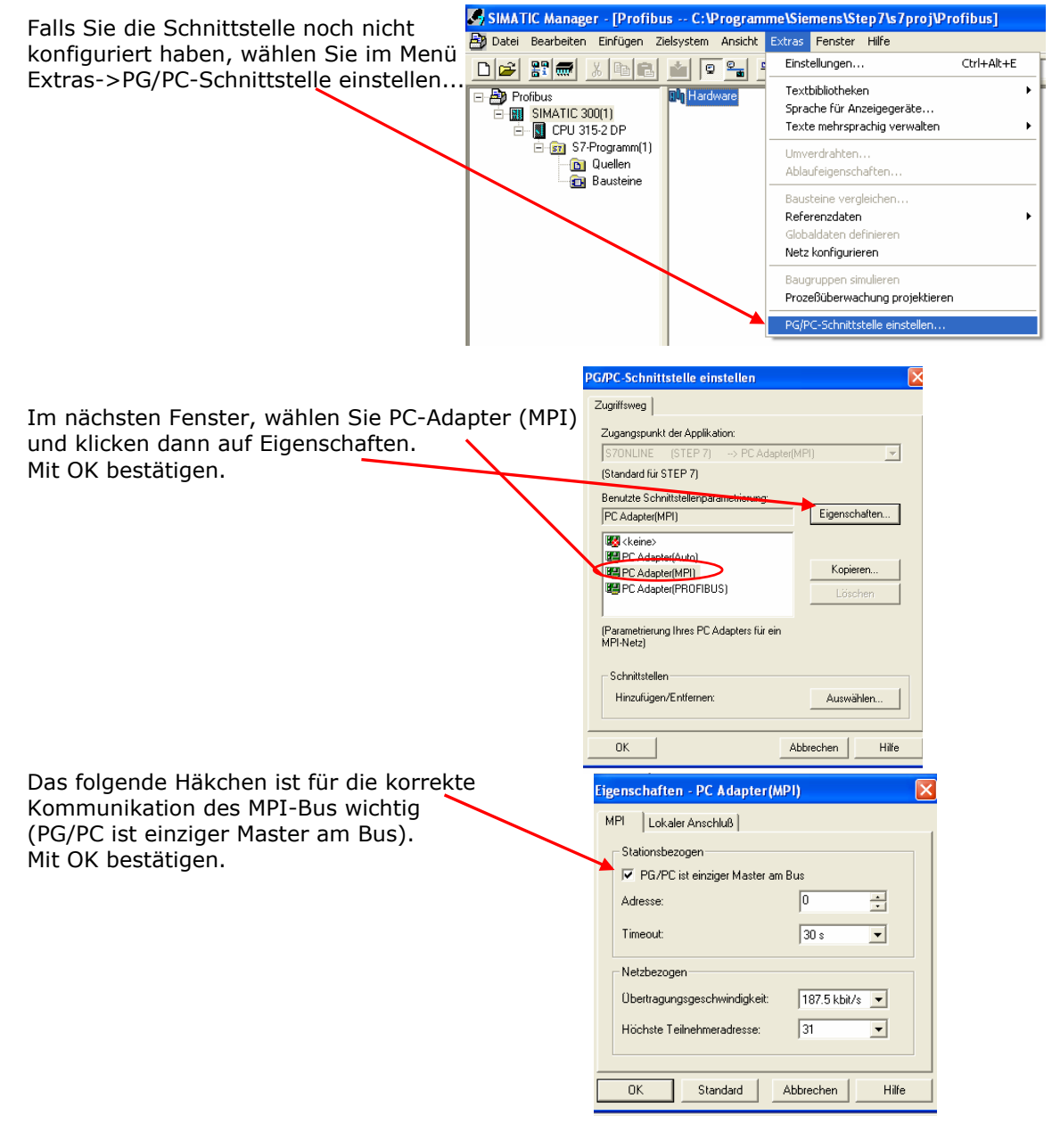

EP Antriebstechnik GmbH Vertrieb und Engineering Postfach 1333 D-63480 Bruchköbel Fliederstrasse 8 D-63486 Bruchköbel

Telefon: 0700ANTRIEBE (EUR 0,12/min) UST ID DE 112816030 oder: 06181 9704-0 Telefax: 06181 9704-99 e-mail: info@epa-antriebe.de

HRB 3891 Hanau Geschäftsführer : Thorsten Pemsel Internet: www.epa-antriebe.de www.epa-filter.de

Frankfurter Volksbank BLZ 50190000 Konto 4401773318 BIC: FFVBDEFF IBAN: DE16501900004401773318 Sparkasse Hanau BLZ 50650023 Konto 37141900 BIC: HELADEF1HAN IBAN: DE83506500230037141900 Postbank Frankfurt BLZ 50010060 Konto 2448602 BIC: PBNKDEFF IBAN: DE73500100600002448602

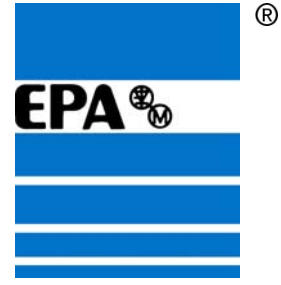

Zum Urlöschen der CPU, gehen Sie wie folgt vor: VORSICHT alle Bausteine, die sich noch in der CPU befinden werden unwiderruflich gelöscht!!!

Im Projekt den Baustein-Ordner anwählen: SIMATIC 300(1) -> CPU 315-2 DP -> S7-Programm(1) -> Bausteine

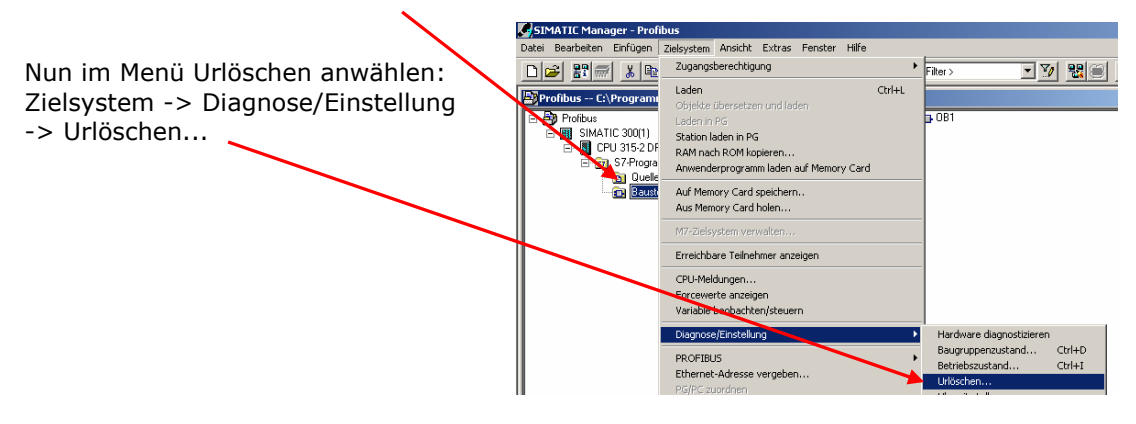

Um nun die neuen Daten in die SPS zu laden,

| SIMATIC 300(1) anwählen und auf das Symbol Laden klicken. | SIMATIC Manager - Profibus                                        |
|-----------------------------------------------------------|-------------------------------------------------------------------|
|                                                           | Datei Bearbeiten Einfügen Zielsystem Ansicht Extras Fenster Hilfe |
|                                                           | D 😂 🛒 🦾 🛍 📑 🏜 🗣 🏪 🏥 🏥 💼 🛛 🕹 Kein Filter >                         |
|                                                           | Profibus C:\Signa Ladenstep7\s7proj\Profibus                      |
|                                                           | Profibus                                                          |

Alle nachfolgenden Fenster immer mit Ja bestätigen.

EP Antriebstechnik GmbH Vertrieb und Engineering Postfach 1333 D-63480 Bruchköbel Fliederstrasse 8 D-63486 Bruchköbel

Telefon: 0700ANTRIEBE (EUR 0,12/min) UST ID DE 112816030 oder: 06181 9704-0 Telefax: 06181 9704-99 e-mail: info@epa-antriebe.de

HRB 3891 Hanau Geschäftsführer : Thorsten Pemsel Internet: www.epa-antriebe.de www.epa-filter.de

Frankfurter Volksbank BLZ 50190000 Konto 4401773318 BIC: FFVBDEFF IBAN: DE16501900004401773318 Sparkasse Hanau BLZ 50650023 Konto 37141900 BIC: HELADEF1HAN IBAN: DE83506500230037141900

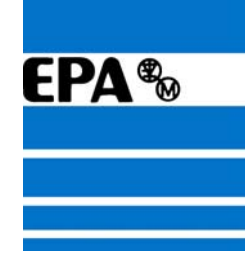

## 6. Variablentabelle erstellen

Nach dem die Daten erfolgreich in die CPU der SPS geladen wurden, kann nun mit Hilfe einer Variablentabelle die Steuerung des Frequenzumrichters getestet werden.

Hierzu im Projekt den Bausteinordner anwählen Im Projekt auf SIMATIC 300(1) -> CPU 315-2 DP -> S7-Programme -> Bausteine

| SIMATIC Manager -                                                                                                    | Profibus                   |
|----------------------------------------------------------------------------------------------------|----------------------------|
| Datei Bearbeiten Einfügen Z                                                                                                    | ielsystem Ansicht Extras F |
| D 🛩 🔡 🛲 🗼 🖻 🖻                                                                                                    |                            |
| 🔊 Profibus C:\Siem                                                                                                    | nens\Step7\s7proj\Pi       |
| Profibus     SIMATIC 300(1)     GUU 315-2 DP     GUU 315-2 DP     GUU | 🖄 Systemdaten 🛛 🖶 OB1      |
|                                                                                                    |                            |

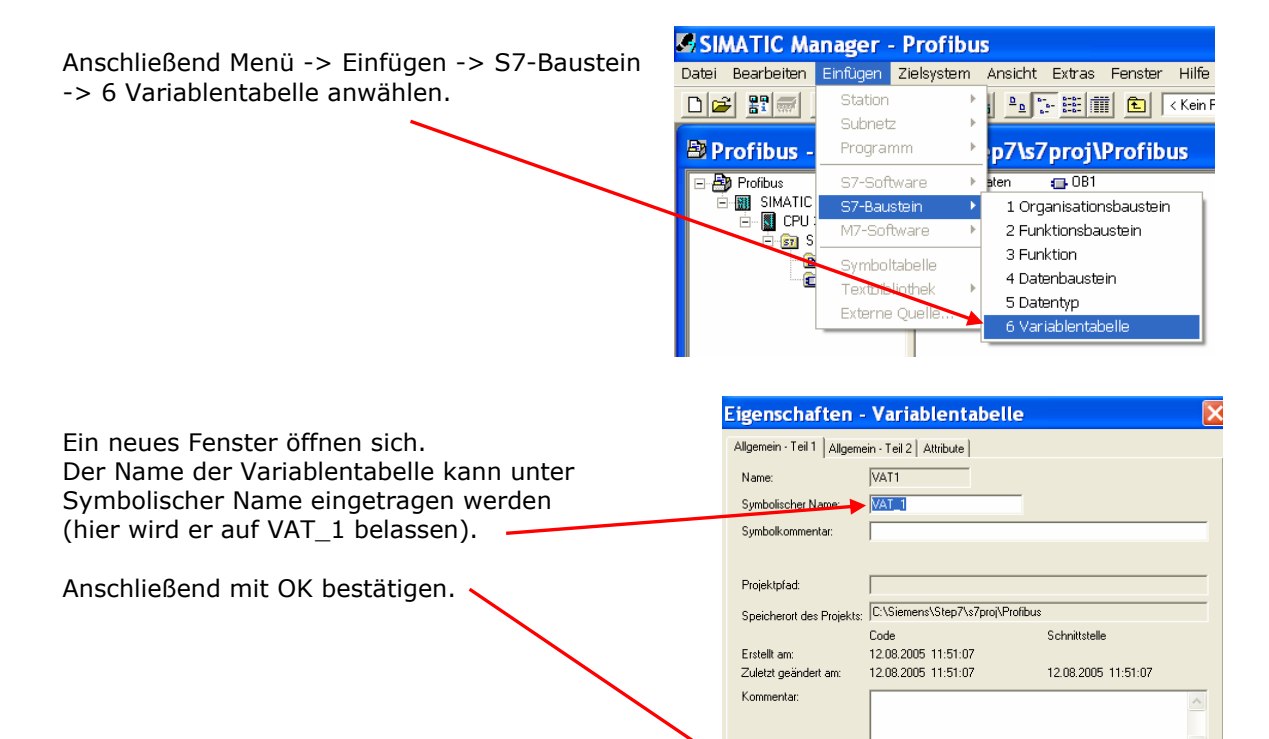

Um in die Variablentabelle zu gelangen, SIMATIC Manager - [Profibus -- C:\Siemens\Step7\s7p auf das VAT\_1 Icon doppelklicken. Bearbeiten Einfügen Zielsystem Ansicht Extras Fenster Hilfe E8 Date D 🛩 🔡 🛲 👗 🖻 🖻 💌 🗢 🕒 🔚 🏥 🏢 🗈 🛛 < Kein Filter > 🕞 OB1 VAT\_ 🐴 Systemdaten 🖓 Profibus IMATIC 300(1) 🗄 📓 CPU 315-2 DP 🗄 🛐 S7-Programm(3) 🛅 Quellen 💼 Bausteine

0K

EP Antriebstechnik GmbH Vertrieb und Engineering Postfach 1333 D-63480 Bruchköbel Fliederstrasse 8 D-63486 Bruchköbel 
 Telefon:
 0700ANTRIEBE
 (EUR 0.12/min)

 oder:
 06181
 9704-0

 Telefax:
 06181
 9704-99

 e-mail:
 info@epa-antriebe.de

UST ID DE 112816030 HRB 3891 Hanau Geschäftsführer : Thorsten Pemsel Internet: www.epa-antriebe.de www.epa-filter.de Frankfurter Volksbank BLZ 50190000 Konto 4401773318 BIC: FFVBDEFF IBAN: DE16501900004401773318 Sparkasse Hanau BLZ 50650023 Konto 37141900 BIC: HELADEF1HAN IBAN: DE83506500230037141900 Postbank Frankfurt BLZ 50010060 Konto 2448602 BIC: PBNKDEFF IBAN: DE73500100600002448602

Abbrechen

Hilfe

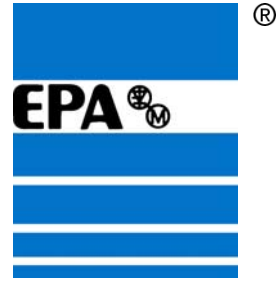

## 7. IN- OUT-Wörter konfigurieren

Um die IN- und OUT-Wörter zu konfigurieren, die in die Variablentabelle einzutragen sind, ist die Anwendung HW-Konfig nochmals zu starten.

| Auf das Icon SIMATIC 300(1) doppelklicken,<br>um zur Hardware zu gelangen.     | SIMATIC Manager - Profibus<br>Datei Bearbeiten Einfügen Zielsystem Ansicht Extra<br>D 座 記 一 2 日前 金 喩 回 二 2 正 正 |
|--------------------------------------------------------------------------------|----------------------------------------------------------------------------------------------------|
|                                                                                | Profibus C:\Siemens\Step7\s7proj\P                                                                             |
| Auf das Hardware Icon doppelklicken,<br>um die Anwendung HW-Konfig zu starten. | Profibus C:\Siemens\Step7<br>Profibus<br>Im Hardware<br>SIMATIC 300(1)                                         |

Wenn die Anwendung geöffnet ist, die Symbole etwas anordnen und den jeweiligen Frequenzumrichter anwählen.

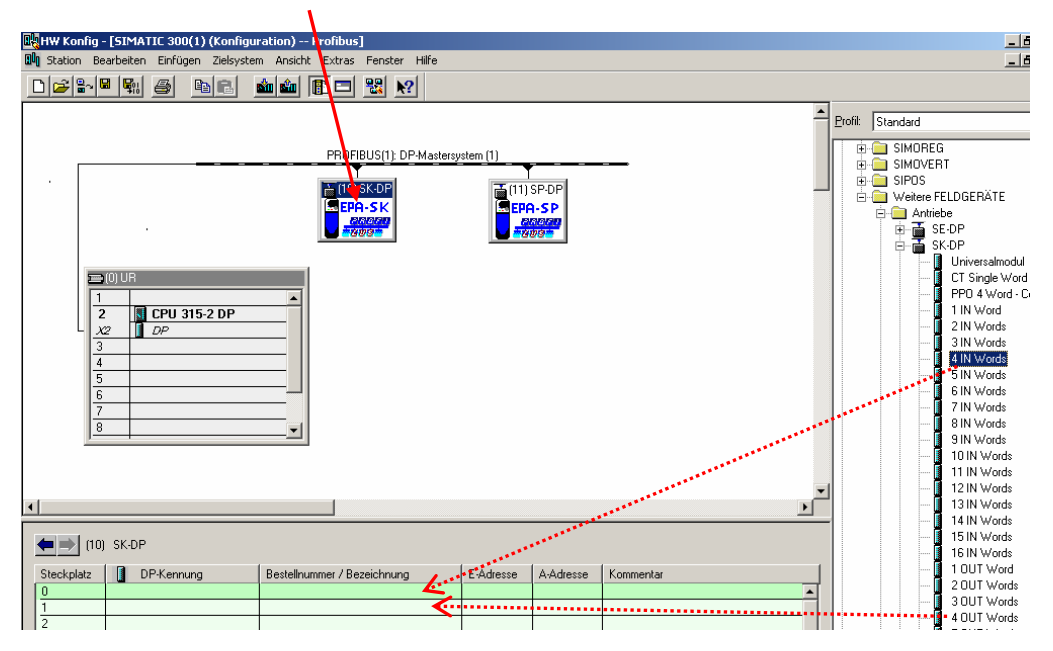

In den Ordnern auf der rechten Seite, den Frequenzumrichter auswählen und dessen Unterordner öffnen. Hier kann man nun z.B. "4 IN Words" und "4 OUT-Words" nach links in das gekennzeichnete Feld ziehen.

EP Antriebstechnik GmbH Vertrieb und Engineering Postfach 1333 D-63480 Bruchköbel Fliederstrasse 8 D-63486 Bruchköbel 
 Telefon:
 0700ANTRIEBE
 (EUR 0.12min)

 oder:
 06181
 9704-0

 Telefax:
 06181
 9704-99

 e-mail:
 info@epa-antriebe.de

UST ID DE 112816030 HRB 3891 Hanau Geschäftsführer : Thorsten Pemsel Internet: www.epa-antriebe.de www.epa-filter.de Frankfurter Volksbank BLZ 50190000 Konto 4401773318 BIC: FFVBDEFF IBAN: DE16501900004401773318 Sparkasse Hanau BLZ 50650023 Konto 37141900 BIC: HELADEF1HAN IBAN: DE83506500230037141900 Postbank Frankfurt BLZ 50010060 Konto 2448602

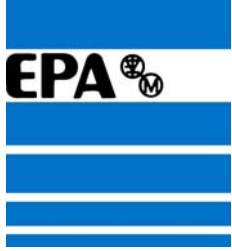

Die angezeigten Adessen können nun auch in der Variablentabelle als Peripherie-Eingangswort und Peripherie-Ausgangswort verwendet werden.

Nun wieder auf "Speichern" klicken, um die Angaben zu sichern.

8. Variablentabelle konfigurieren

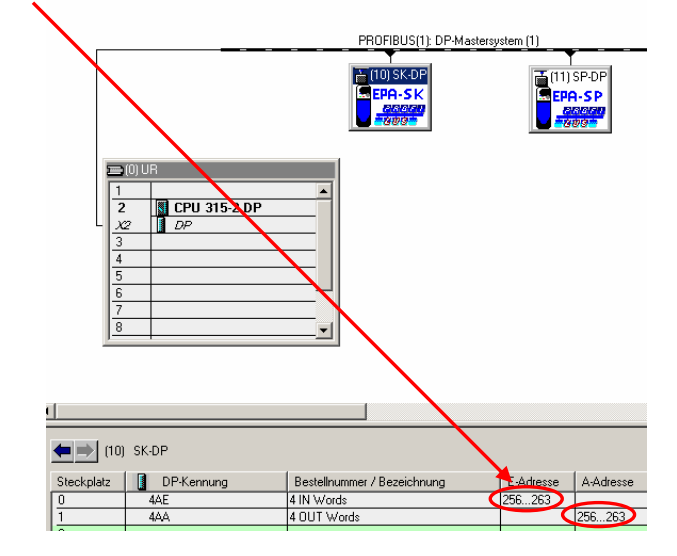

|                                           |                                                         | SIMA 🖉   | TIC Ma    | anager           | - [Profibus      | s C:\Siemer                                                                                        | ns\Step7\s7         |
|-------------------------------------------|---------------------------------------------------------|----------|-----------|------------------|------------------|----------------------------------------------------------------------------------------------------|---------------------|
| Um die Werte ir                           | n die Variablentabelle                                  | 🎒 Datei  | Bearbeit  | en Einfüg        | en Zielsystem    | Ansicht Extras                                                                                     | Fenster Hilfe       |
| eintragen zu kö                           | nen, wechseln Sie                                       |          |           | %  @ R           | 🛓 🖸 💁            | <u>D</u> <u>a</u> <u>a</u> <u>a</u> <u>a</u> <u>a</u> <u>a</u> <u>a</u> <u>a</u> <u>a</u> <u>a</u> | 🛓 🛛 < Kein Filter > |
| wieder zur Varia                          | ablentabelle                                            | E By Pro | fibus     |                  | Systemdater      | n 🔂 OR1                                                                                            | VAT_1               |
| (Doppelklick auf Sy                       | f Symbol VAT_1)                                         |          | SIMATIC 3 | 00(1)<br>I5-2 DP |                  |                                                                                                    |                     |
|                                           |                                                         |          | 🗄 💼 S7-   | Programm(3)      |                  |                                                                                                    |                     |
|                                           |                                                         |          | - 🗈       | Quellen          |                  |                                                                                                    |                     |
|                                           |                                                         |          |           | Bausteine        |                  |                                                                                                    |                     |
|                                           |                                                         |          |           |                  |                  |                                                                                                    |                     |
|                                           |                                                         |          | He va     | ar - [VAT 1      | Profibus\SIN     | 1ATIC 300(1)\CPU 3                                                                                 |                     |
|                                           |                                                         |          | 16 T      | abelle Bea       | rbeiten Einfüger | n Zielsystem Variabl                                                                               |                     |
|                                           |                                                         |          |           |                  | -<br>            |                                                                                                    |                     |
|                                           |                                                         |          |           | Operand          | Symbol           | Anzeigeformat                                                                                      |                     |
|                                           |                                                         |          | 1         | PEW 256          |                  | HEX                                                                                                |                     |
| Tragen Sie jetzt jeweils die 4 Adressen a | t ieweils die 4 Adressen als                            |          | 2         | PEW 258          |                  | HEX                                                                                                |                     |
|                                           | r in die Tabellen ein                                   |          | 3         | PEW 260          |                  | HEX                                                                                                |                     |
| Periprierieworte                          | i ili ule l'abellett elli.                              | _        |           | PEW 262          |                  | HEX                                                                                                |                     |
|                                           |                                                         |          | 5         | D.U. 1 050       |                  |                                                                                                    |                     |
| IN-Wort = Perip                           | ripherieeingangswort (PEW) Peripherieausgangswort (PAW) |          | 6         | PAW 256          |                  | HEX                                                                                                |                     |
| OUT-Wort = Periphe                        |                                                         |          | 6         | PAW 208          |                  |                                                                                                    |                     |
|                                           | ······································                  |          | 9         | PAW 260          |                  | HEX                                                                                                |                     |

Ein Parameter des Umrichters belegt immer 2 Wörter, wobei meist nur das höherwertige die Information beinhaltet.

Die nierderwertigen Peripherieausgangswörter (hier PAW 256 und PAW 260) sollten sicherheitshalber auf "0" gesetzt werden!

(PEW 256 und) PEW 258 entspricht dem Statuswort (Pr 10.40 in Pr MM.10) (PEW 260 und) PEW 262 entspricht der Istfrequenz/-drehzahl (Pr 5.01/Pr 3.02 in Pr MM.11)

(PAW 256 und) PAW 258 entspricht dem Steuerwort (Pr 6.42 in Pr MM.20) (PAW 260 und) PAW 262 entspricht dem Festsollwert 1 (Pr 1.21 in Pr MM.21)

EP Antriebstechnik GmbH Vertrieb und Engineering Postfach 1333 D-63480 Bruchköbel Fliederstrasse 8 D-63486 Bruchköbel

Telefon: 0700ANTRIEBE (EUR 0,12/min) UST ID DE 112816030 oder: 06181 9704-0 Telefax: 06181 9704-99 e-mail: info@epa-antriebe.de

HRB 3891 Hanau Geschäftsführer : Thorsten Pemsel Internet: www.epa-antriebe.de www.epa-filter.de

Frankfurter Volksbank BLZ 50190000 Konto 4401773318 BIC: FFVBDEFF IBAN: DE16501900004401773318 Sparkasse Hanau BLZ 50650023 Konto 37141900 BIC: HELADEF1HAN IBAN: DE83506500230037141900 Postbank Frankfurt BLZ 50010060 Konto 2448602

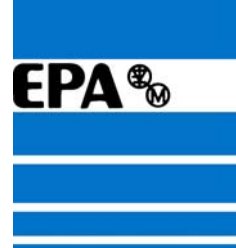

R

Das Anzeigeformat kann per Rechtsklick auf Binär oder Dezimal umgestellt werden.

|   | 똟                                       | ¥ar | - [VAT_1   | Profibus\SIMATIC       | 300(   | (1)\CPU 315-2 DP\57-Prog                    |
|---|-----------------------------------------|-----|------------|------------------------|--------|---------------------------------------------|
|   | s a s a s a s a s a s a s a s a s a s a | Ta  | belle Bear | beiten Einfügen Ziel   | syster | m Variable Ansicht Extras                   |
|   | ÷                                       | 1   | D 🛩 🛙      | 1 <u>8</u> <u>x</u> br | ļο     | 🗠 🗙 📲 🖁 🕅                                   |
| - |                                         | ^   | Operand    | Symbol                 | Anz    | Statuswert                                  |
|   | 1                                       |     | PEW 256    | "(Statuswort)"         | BIN    | Ununia skalkun a                            |
|   | 2                                       |     | PEW 258    | "Statuswort"           | BIN    | Voreinstellung<br>Hausiastallung daßisionen |
|   | 3                                       |     | PEW 260    | "(Istdrehzahl)"        | DEZ    | voreinstellung dennieren                    |
|   | 4                                       |     | PEW 262    | ''Istdrehzahl''        | DEZ    | Binär                                       |
|   | 5                                       |     |            |                        |        | Bool                                        |
|   | 6                                       |     | PAW 256    | "(Steuerwort)"         | DEZ    | Dezimal                                     |
|   | 7                                       |     | PAW 258    | "Steuerwort"           | DEZ    | Hexadezimal                                 |
|   | 8                                       |     | PAW 260    | ''(Solldrehzahl)''     | DEZ    | Gleitpunkt                                  |
|   | 9                                       |     | PAW 262    | ''Solldrehzahl''       | DEZ    | Zeichen                                     |
|   | 10                                      |     |            |                        |        |                                             |

Das Statuswort (PEW 256 u. 258) sollte man sich binär anzeigen lassen. Die Auswertung der einzelnen Bits, entnehmen Sie bitte den ersten Seiten dieser Anleitung.

Die Istfrequenz bei open loop bzw. Istdrehzahl bei closed loop (PEW 260 u. 262), kann man sich **dezimal** anzeigen lassen. Die Frequenz wird in 1/10 Hz und die Drehzahl in 1/10 Min<sup>-1</sup> ausgegeben.

Das Steuerwort (PAW 256 u. 258) kann dezimal oder hexadezimal eingeben werden. Für dieses Beispiel wird "387" (Freigabe, Rechtslauf, digitaler Drehzahlsollwert) eingegeben. Um den Umrichter zurückzusetzen, geben Sie den Wert "129" (Freigabe, Anhalten") ein. Genauere Informationen entnehmen Sie bitte den ersten Seiten dieser Anleitung.

Die Sollfrequenz bei open loop bzw. Solldrehzahl bei closed loop (PAW 260 u. 262), kann man **dezimal** eingeben.

Für den open loop Motor kann z.B. "125" für 12,5 Hz und für den closed loop Motor kann z.B. "2000" für 200 Umdrehungen/Min eingegeben werden

Die Frequenz wird in 1/10 Hz und die Drehzahl in 1/10 Min<sup>-1</sup> eingegeben.

| Nun die Tabelle speichern. | 👪 Var - VAT_1               |  |
|----------------------------|-----------------------------|--|
|                            | Tabelle Bearbeiten Einfüger |  |
|                            |                             |  |

Telefon: 0700ANTRIEBE (EUR 0,12/min) UST ID DE 112816030 oder: 06181 9704-0 Telefax: 06181 9704-99 e-mail: info@epa-antriebe.de

HRB 3891 Hanau Geschäftsführer : Thorsten Pemsel Internet: www.epa-antriebe.de www.epa-filter.de

Frankfurter Volksbank BLZ 50190000 Konto 4401773318 BIC: FFVBDEFF IBAN: DE16501900004401773318 Sparkasse Hanau BLZ 50650023 Konto 37141900 BIC: HELADEF1HAN IBAN: DE83506500230037141900

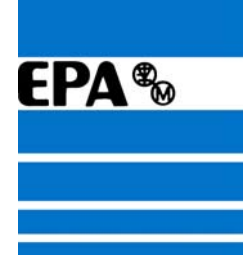

R

## 9. Symboltabelle erstellen

In der Symboltabelle können den Peripheriewörter zusätzlich Symbolnamen gegeben werden. Unter "S7-Programm(1)" auf "Symbole" klicken, um in die Syboltabelle zu gelangen.

| Profibus C:\Programme\Siemens\Step7\s7proj\Pr | ofibus    |             |           |  |
|-----------------------------------------------|-----------|-------------|-----------|--|
|                                               | 🗈 Quellen | 💼 Bausteine | Symbole 🚽 |  |

| 🗟 Symbol Editor - S7-Programm(1) (Symbole)                      |        |                |           |          |                                                                                  |  |  |  |
|-----------------------------------------------------------------|--------|----------------|-----------|----------|----------------------------------------------------------------------------------|--|--|--|
| Tabelle Bearbeiten Einfügen Ansicht Extras Fenster Hilfe        |        |                |           |          |                                                                                  |  |  |  |
| 😂 🖶   🍰   🎋 🖻 💼   🗠 🖙   Alle Symbole 💽 🍸 脉                      |        |                |           |          |                                                                                  |  |  |  |
| 🗟 S7-Programm(1) (Symbole) Profibus\SIMATIC 300(1)\CPU 315-2 DP |        |                |           |          |                                                                                  |  |  |  |
|                                                                 | Status | Symbol         | Adresse 🛆 | Datentyp | Kommentar                                                                        |  |  |  |
| 1                                                               |        | RACK_FLT       | OB 86     | OB 86    | Loss of Rack Fault                                                               |  |  |  |
| 2                                                               |        | PROG_ERR       | OB 121    | OB 121   | Programming Error                                                                |  |  |  |
| 3                                                               |        | MOD_ERR        | OB 122    | OB 122   | Module Access Error                                                              |  |  |  |
| 4                                                               |        | (Steuerwort)   | PAW 256   | WORD     | auf O setzen                                                                     |  |  |  |
| 5                                                               |        | Steuerwort     | PAW 258   | WORD     | 387 = Freigabe, Rechtslauf, digitaler Drehzahlsollwert                           |  |  |  |
| 6                                                               |        | (Sollfrequenz) | PAW 260   | WORD     | auf O setzen                                                                     |  |  |  |
| 7                                                               |        | Sollfrequenz   | PAW 262   | WORD     | open loop: in 1/10Hz, closed loop: 1/10 min^-1                                   |  |  |  |
| 8                                                               |        | (Statuswort)   | PEW 256   | WORD     | sollte 0 bleiben                                                                 |  |  |  |
| 9                                                               |        | Statuswort     | PEW 258   | WORD     | Pr MM.10 = 10.40                                                                 |  |  |  |
| 10                                                              |        | (lstfrequenz)  | PEW 260   | WORD     | sollte 0 bleiben                                                                 |  |  |  |
| 11                                                              |        | Istfrequenz    | PEW 262   | WORD     | open loop: Pr MM.11 = 5.01 in 1/10Hz, closed loop Pr MM.11 = 3.02 in 1/10 min^-1 |  |  |  |
| 12                                                              |        | VAT_1          | VAT 1     |          | Variablentabelle                                                                 |  |  |  |

Wenn Sie die Symbolliste fertiggestellt haben, sollten Sie diese unbedingt speichern, um die Daten zu übernehmen.

EP Antriebstechnik GmbH Vertrieb und Engineering Postfach 1333 D-63480 Bruchköbel Fliederstrasse 8 D-63486 Bruchköbel

oder: 06181 9704-0 Telefax: 06181 9704-99 e-mail: info@epa-antriebe.de

Telefon: 0700ANTRIEBE (EUR 0,12min) UST ID DE 112816030 HRB 3891 Hanau Geschäftsführer : Thorsten Pemsel Internet: www.epa-antriebe.de www.epa-filter.de

Frankfurter Volksbank BLZ 50190000 Konto 4401773318 BIC: FFVBDEFF IBAN: DE16501900004401773318 Sparkasse Hanau BLZ 50650023 Konto 37141900 BIC: HELADEF1HAN IBAN: DE83506500230037141900

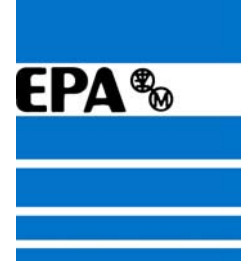

## **10.** Onlinemodus nutzen

| Um die neuen Daten erneut in die SPS : | zu laden,                                                         |
|----------------------------------------|-------------------------------------------------------------------|
| SIMATIC 300(1) anwählen und            | SIMATIC Manager - Profibus                                        |
| auf das Symbol Laden klicken.          | Datei Bearbeiten Einfügen Zielsystem Ansicht Extras Fenster Hilfe |
|                                        | 🗅 😂 🕎 😹 📾 🖬 😰 🗣 🏨 🔚 🔛 Kein Filter >                               |
|                                        | Profibus C:\Siemuladen:                                           |
|                                        | 문 📴 Profibus 📰 SIMATIC 300(1) 문문 MPI(1) 문문 PROFIBUS(1             |

Alle nachfolgenden Fenster immer mit Ja bestätigen.

|                                                | 📽 Var - VAT_1                                                                |
|------------------------------------------------|------------------------------------------------------------------------------|
| Um in den Online-Modus zu                      | Tabelle Bearbeiten Einfügen Zielsystem Variable Ansicht Extras Fenster Hilfe |
| wechseln, das Brillen-Symbol ————<br>anklicken |                                                                              |
|                                                | VAT_1      Profibus\SIMATIC 300(1)\CPU 315-2     DP\S7-Pr                    |
|                                                | Operand Symbol Anzel Statuswert Steuerwert                                   |

Um die geänderte Variablen-Daten in den Frequenzumrichter zu übertragen, auf das Blitz-Symbol klicken.

#### Variablentabelle:

| 🔀 Var - [VAT_1 @Profibus\SIMATIC 300(1)\CPU 315-2 DP\S7-Programm(1)_ONLINE] |                                                                                |       |     |                   |                                                                                  |        |                       |            |  |  |  |
|-----------------------------------------------------------------------------|--------------------------------------------------------------------------------|-------|-----|-------------------|----------------------------------------------------------------------------------|--------|-----------------------|------------|--|--|--|
| Sec.                                                                        | 🌇 Tabelle Bearbeiten Einfügen Zielsystem Variable Ansicht Extras Fenster Hilfe |       |     |                   |                                                                                  |        |                       |            |  |  |  |
|                                                                             |                                                                                |       |     |                   |                                                                                  |        |                       |            |  |  |  |
|                                                                             | ٨                                                                              | Opera | nd  | Symbol            | Symbolkommentar                                                                  | Anzeig | Statuswert            | Steuerwert |  |  |  |
| 1                                                                           |                                                                                | PEW   | 256 | "(Statuswort)"    | sollte 0 bleiben                                                                 | BIN    | 2#0000_0000_0000_0000 |            |  |  |  |
| 2                                                                           |                                                                                | PEW   | 258 | "Statuswort"      | Pr MM.10 = 10.40                                                                 | BIN    | 2#0000_0000_0010_0011 |            |  |  |  |
| 3                                                                           |                                                                                | PEW   | 260 | "(Istfrequenz)"   | sollte 0 bleiben                                                                 | DEZ    | 0                     |            |  |  |  |
| 4                                                                           |                                                                                | PEW   | 262 | "Istfrequenz"     | open loop: Pr MM.11 = 5.01 in 1/10Hz, closed loop Pr MM.11 = 3.02 in 1/10 min^-1 | DEZ    | 502                   |            |  |  |  |
| 5                                                                           |                                                                                |       |     |                   |                                                                                  |        |                       |            |  |  |  |
| 6                                                                           |                                                                                | PAW   | 256 | "(Steuerwort)"    | auf O setzen                                                                     |        | ø <b>s</b>            | 0          |  |  |  |
| 7                                                                           |                                                                                | PAW   | 258 | "Steuerwort"      | 387 = Freigabe, Rechtslauf, digitaler Drehzahlsollwert 129 = Freigeben, Anhalten |        | øć                    | 387        |  |  |  |
| 8                                                                           |                                                                                | PAW   | 260 | "(Solllfrequenz)" | auf 0 setzen                                                                     |        | M                     | 0          |  |  |  |
| 9                                                                           |                                                                                | PAW   | 262 | "Sollfrequenz"    | open loop: in 1/10Hz, closed loop: 1/10 min^-1                                   |        | M                     | 500        |  |  |  |

Stand: 03.04.08

EP Antriebstechnik GmbH Vertrieb und Engineering Postfach 1333 D-63480 Bruchköbel Fliederstrasse 8 D-63486 Bruchköbel

Telefon: 0700ANTRIEBE (EUR 0,12/min) UST ID DE 112816030 oder: 06181 9704-0 Telefax: 06181 9704-99 e-mail: info@epa-antriebe.de

HRB 3891 Hanau Geschäftsführer : Thorsten Pemsel Internet: www.epa-antriebe.de www.epa-filter.de

Frankfurter Volksbank BLZ 50190000 Konto 4401773318 BIC: FFVBDEFF IBAN: DE16501900004401773318 Sparkasse Hanau BLZ 50650023 Konto 37141900 BIC: HELADEF1HAN IBAN: DE83506500230037141900